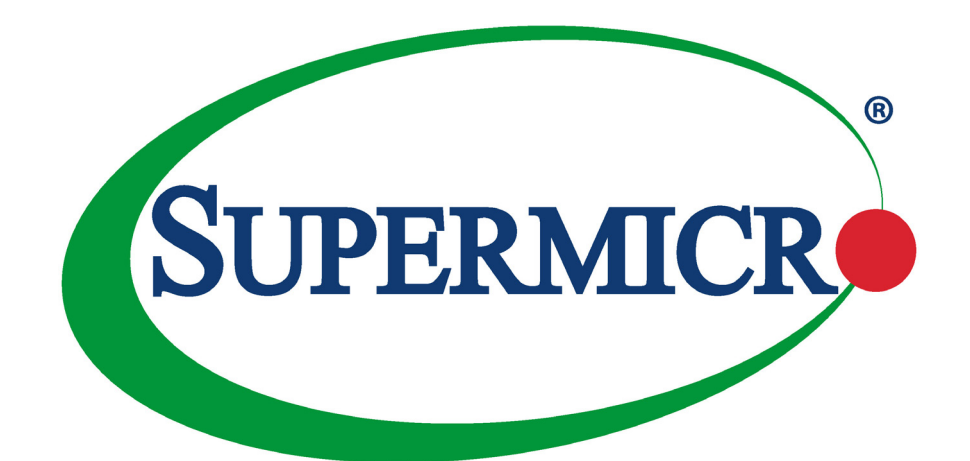

# SBM-25G-P10 Pass-Thru Module

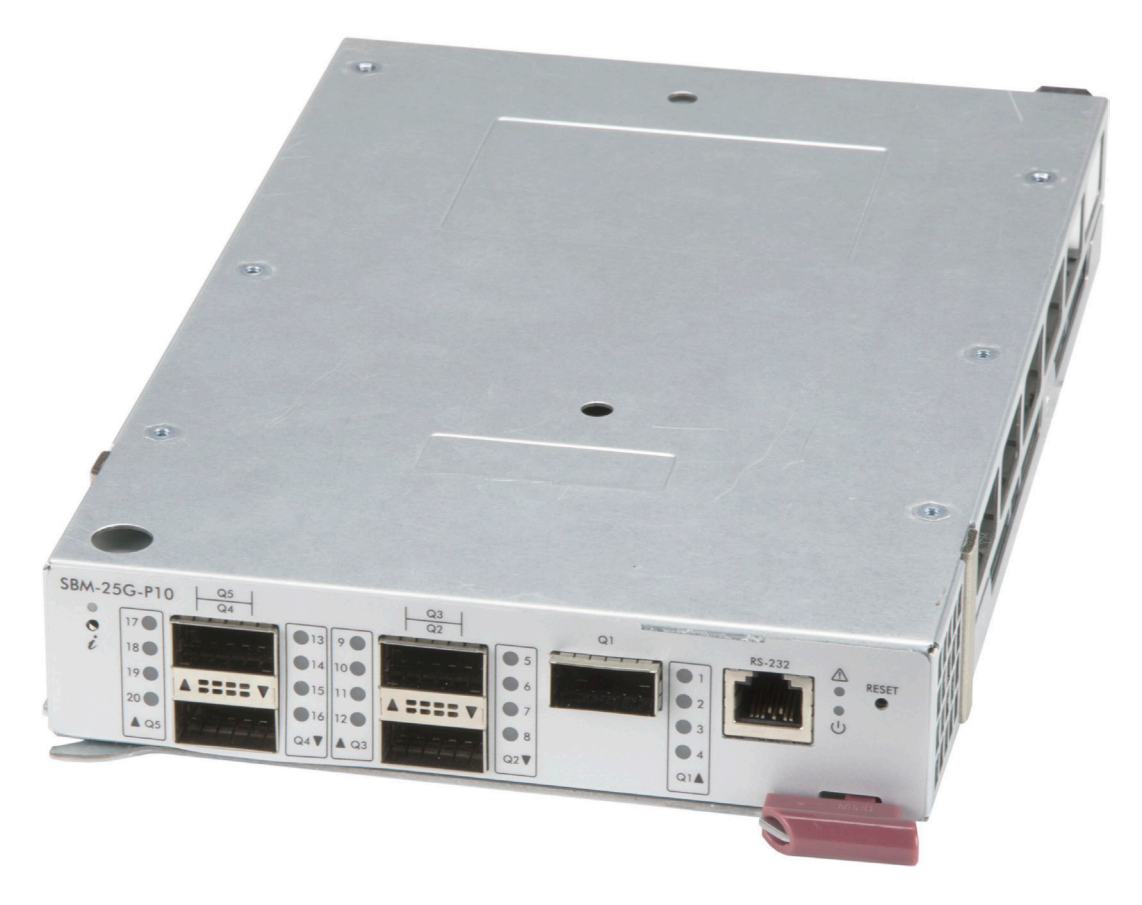

**USER'S MANUAL** 

Revision 1.0d

The information in this User's Manual has been carefully reviewed and is believed to be accurate. The vendor assumes no responsibility for any inaccuracies that may be contained in this document, and makes no commitment to update or to keep current the information in this manual, or to notify any person or organization of the updates. Please Note: For the most up-to-date version of this manual, please see our website at www.supermicro.com.

Super Micro Computer, Inc. ("Supermicro") reserves the right to make changes to the product described in this manual at any time and without notice. This product, including software and documentation, is the property of Supermicro and/ or its licensors, and is supplied only under a license. Any use or reproduction of this product is not allowed, except as expressly permitted by the terms of said license.

IN NO EVENT WILL Super Micro Computer, Inc. BE LIABLE FOR DIRECT, INDIRECT, SPECIAL, INCIDENTAL, SPECULATIVE OR CONSEQUENTIAL DAMAGES ARISING FROM THE USE OR INABILITY TO USE THIS PRODUCT OR DOCUMENTATION, EVEN IF ADVISED OF THE POSSIBILITY OF SUCH DAMAGES. IN PARTICULAR, SUPER MICRO COMPUTER, INC. SHALL NOT HAVE LIABILITY FOR ANY HARDWARE, SOFTWARE, OR DATA STORED OR USED WITH THE PRODUCT, INCLUDING THE COSTS OF REPAIRING, REPLACING, INTEGRATING, INSTALLING OR RECOVERING SUCH HARDWARE, SOFTWARE, OR DATA.

Any disputes arising between manufacturer and customer shall be governed by the laws of Santa Clara County in the State of California, USA. The State of California, County of Santa Clara shall be the exclusive venue for the resolution of any such disputes. Supermicro's total liability for all claims will not exceed the price paid for the hardware product.

FCC Statement: This equipment has been tested and found to comply with the limits for a Class A or Class B digital device pursuant to Part 15 of the FCC Rules. These limits are designed to provide reasonable protection against harmful interference when the equipment is operated in industrial environment for Class A device or in residential environment for Class B device. This equipment generates, uses, and can radiate radio frequency energy and, if not installed and used in accordance with the manufacturer's instruction manual, may cause harmful interference with radio communications. Operation of this equipment in a residential area is likely to cause harmful interference, in which case you will be required to correct the interference at your own expense.

<u>California Best Management Practices Regulations for Perchlorate Materials</u>: This Perchlorate warning applies only to products containing CR (Manganese Dioxide) Lithium coin cells. "Perchlorate Material-special handling may apply. See www.dtsc.ca.gov/hazardouswaste/perchlorate".

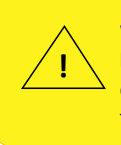

WARNING: This product can expose you to chemicals including lead, known to the State of California to cause cancer and birth defects or other reproductive harm. For more information, go to <u>www.P65Warnings.ca.gov</u>.

The products sold by Supermicro are not intended for and will not be used in life support systems, medical equipment, nuclear facilities or systems, aircraft, aircraft devices, aircraft/emergency communication devices or other critical systems whose failure to perform be reasonably expected to result in significant injury or loss of life or catastrophic property damage. Accordingly, Supermicro disclaims any and all liability, and should buyer use or sell such products for use in such ultra-hazardous applications, it does so entirely at its own risk. Furthermore, buyer agrees to fully indemnify, defend and hold Supermicro harmless for and against any and all claims, demands, actions, litigation, and proceedings of any kind arising out of or related to such ultra-hazardous use or sale.

Manual Revision 1.0d

Release Date: July 01, 2024

mk

Unless you request and receive written permission from Super Micro Computer, Inc., you may not copy any part of this document. Information in this document is subject to change without notice. Other products and companies referred to herein are trademarks or registered trademarks of their respective companies or mark holders.

Copyright © 2024 by Super Micro Computer, Inc. All rights reserved. Printed in the United States of America

## Preface

## About this Manual

This manual is written for professional system integrators and PC technicians. It provides information for the installation and use of this module. Installation and maintenance should be performed by experienced technicians only.

## Notes

- Supermicro product manuals: https://www.supermicro.com/support/manuals/
- Product safety info: https://www.supermicro.com/about/policies/safety\_information.cfm

If you have any questions, please contact our support team at: <a href="support@supermicro.com">support@supermicro.com</a>

This manual may be periodically updated without notice. Please check the Supermicro website for possible updates to the manual revision level.

## Warnings

Special attention should be given to the following symbols used in this manual.

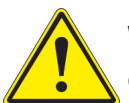

**Warning!** Indicates important information given to prevent equipment/property damage or personal injury.

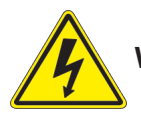

Warning! Indicates high voltage may be encountered when performing a procedure.

## Contents

#### SuperBlade Pass-Thru Module

| 1 | Overview                                                         | 6  |
|---|------------------------------------------------------------------|----|
| 2 | Features                                                         | 7  |
| 3 | Management                                                       | 8  |
| 4 | Port Mapping                                                     | 9  |
|   | Internal to External Port Mapping Tables                         | 10 |
|   | Mapping for SBE-820J/SBE-820-J2 Four Pass-Thru Modules Installed | 12 |
|   | Mapping for SBE-610J/SBE-610J2 Four Pass-Thru Modules Installed  | 14 |
|   | Mapping for MBE-620E with Two Pass-Thru Modules Installed        | 15 |
|   | Mapping for SBE-414E with Two Pass-Thru Modules Installed        | 16 |
| 5 | Firmware and Configuration File Upload                           | 17 |
| 6 | WEB User Interface                                               | 19 |
|   | Setting Password                                                 | 19 |
|   | Dashboard                                                        | 20 |
|   | Management IP Settings                                           | 21 |
|   | Firmware Upgrade                                                 | 22 |
|   | Ports                                                            | 23 |
| 7 | Specifications                                                   | 28 |
|   | Module Hardware Specifications                                   | 28 |
|   | Physical and Environmental Specifications                        | 28 |
|   | Power Specifications                                             | 28 |
|   | Enclosure Compatibility                                          | 28 |

## Contacting Supermicro

#### Headquarters

| Address:     | Super Micro Computer, Inc.                                 |
|--------------|------------------------------------------------------------|
|              | 980 Rock Ave.                                              |
|              | San Jose, CA 95131 U.S.A.                                  |
| Tel:         | +1 (408) 503-8000                                          |
| Fax:         | +1 (408) 503-8008                                          |
| Email:       | marketing@supermicro.com (General Information)             |
|              | Sales-USA@supermicro.com (Sales Inquiries)                 |
|              | Government_Sales-USA@supermicro.com (Gov. Sales Inquiries) |
|              | support@supermicro.com (Technical Support)                 |
|              | RMA@supermicro.com (RMA Support)                           |
|              | Webmaster@supermicro.com (Webmaster)                       |
| Website:     | www.supermicro.com                                         |
| Europe       |                                                            |
| Address:     | Super Micro Computer B.V.                                  |
|              | Het Sterrenbeeld 28, 5215 ML                               |
|              | 's-Hertogenbosch, The Netherlands                          |
| Tel:         | +31 (0) 73-6400390                                         |
| Fax:         | +31 (0) 73-6416525                                         |
| Email:       | Sales_Europe@supermicro.com (Sales Inquiries)              |
|              | Support_Europe@supermicro.com (Technical Support)          |
|              | RMA_Europe@supermicro.com (RMA Support)                    |
| Website:     | www.supermicro.nl                                          |
| Asia-Pacific |                                                            |
| Address:     | Super Micro Computer, Inc.                                 |
|              | 3F, No. 150, Jian 1st Rd.                                  |
|              | Zhonghe Dist., New Taipei City 235                         |
|              | Taiwan (R.O.C)                                             |
| Tel:         | +886-(2) 8226-3990                                         |
| Fax:         | +886-(2) 8226-3992                                         |
| Email:       | Sales-Asia@supermicro.com.tw (Sales Inquiries)             |
|              | Support@supermicro.com.tw (Technical Support)              |
|              | RMA@supermicro.com.tw (RMA Support)                        |
| Website:     | www.supermicro.com.tw                                      |

## SuperBlade Pass-Thru Module

### 1 Overview

The Supermicro SBM-25G-P10 Pass-Thru Module is designed for Supermicro SuperBlade enclosures for high performance datacenter traffic application usage. It is compatible with the SuperBlade 8U (SBE-820J), 6U (SBE-610J), and 4U (SBE-414E) enclosures. Up to four modules can be used in the 8U or 6U enclosure, and up to two in the 4U enclosure.

The Pass-Thru module leverages the existing network infrastructure to provide direct network connectivity between the blade servers and the external Top of Rack (ToR) switches using five external QSFP28 ports. The module can support both 10G and 25G speed blade servers on its internal ports. The five QSFP28 external ports can accept QSFP28 DAC, DAC breakout cables and QSFP28 fiber transceiver modules for the external network connectivity.

The module provides a one-to-one connectivity from the internal blade server ports to the external QSFP28 Ports.

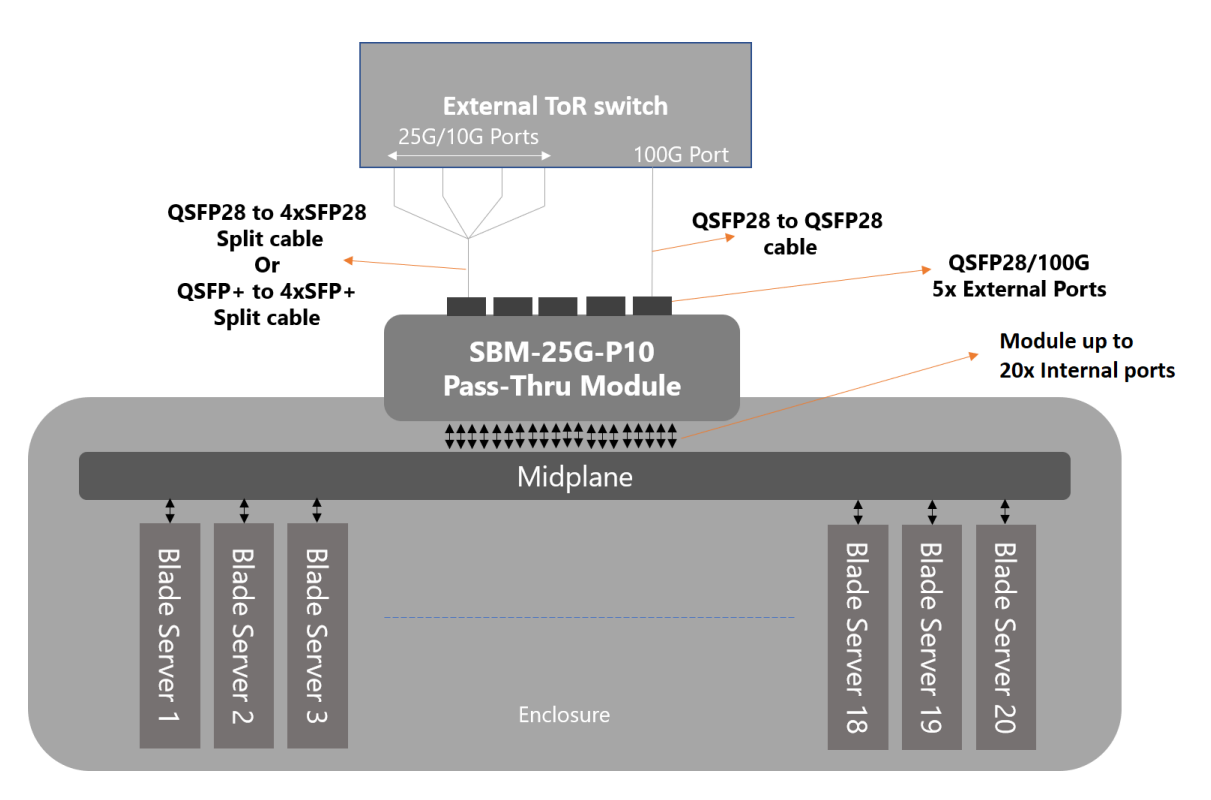

Figure 1. Pass-Thru Function

## 2 Features

- Twenty internal 25G/10G downlink ports mapped from server node to external QSFP connection
- Up to twenty external 25G/10G uplink ports through the five QSFP28 ports
- Auto-configuration of the port speed
- Minimal configuration and management through the Chassis Management Module (CMM)

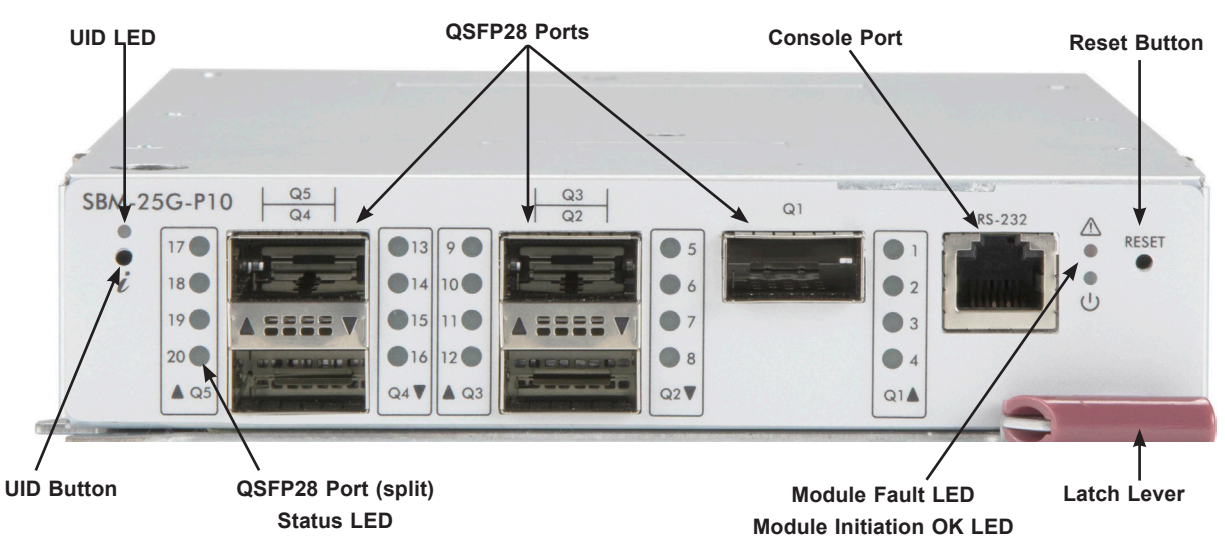

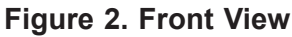

| Module Front Features    |                                                                                      |  |  |  |
|--------------------------|--------------------------------------------------------------------------------------|--|--|--|
| Item                     | Description                                                                          |  |  |  |
| QSFP28 Ports             | Ports accept QSFP28 Direct Attach Cable (DAC) or QSFP28 transceiver modules          |  |  |  |
| Console Port             | RJ45, usually for debug logs                                                         |  |  |  |
| UID LED                  | Unit ID indicator; can be activated from CMM                                         |  |  |  |
| QSFP28 Port Status LED   | Indicates port linkup                                                                |  |  |  |
| Module Fault LED         | Module has either failed POST or has detected an operational fault within the module |  |  |  |
| Module Initiation OK LED | Module is operational and has passed the POST with no critical faults                |  |  |  |
| Latch Lever              | Used to physically install or uninstall the module                                   |  |  |  |

## 3 Management

The SBM-25G-P10 module is managed through the CMM module web interface. It supports the upload of configuration files, as described later in this manual. Note that CMM version 3.55 or later is required.

The module can be connected to any computer using the RS-232 Console port. This is generally used to collect debug logs for the Supermicro Technical Support team. The computer COM port settings should be:

Baudrate: 115200 Data: 8 bit bit Parity: none Stop: 1 bit Flow Control: none

Using the CMM Module web interface, the user can perform the below tasks on the passthru module.

- Reset
- Configure management IP (Static/DHCP)
- Configuration upload
- Firmware upgrade

### 4 Port Mapping

The port mapping between the blade server and the switch external port varies depending on the model of the enclosure. The on-board dual port NIC card and the optional add-on mezzanine card with dual ports have internal mapping to the pass-thru module as shown below.

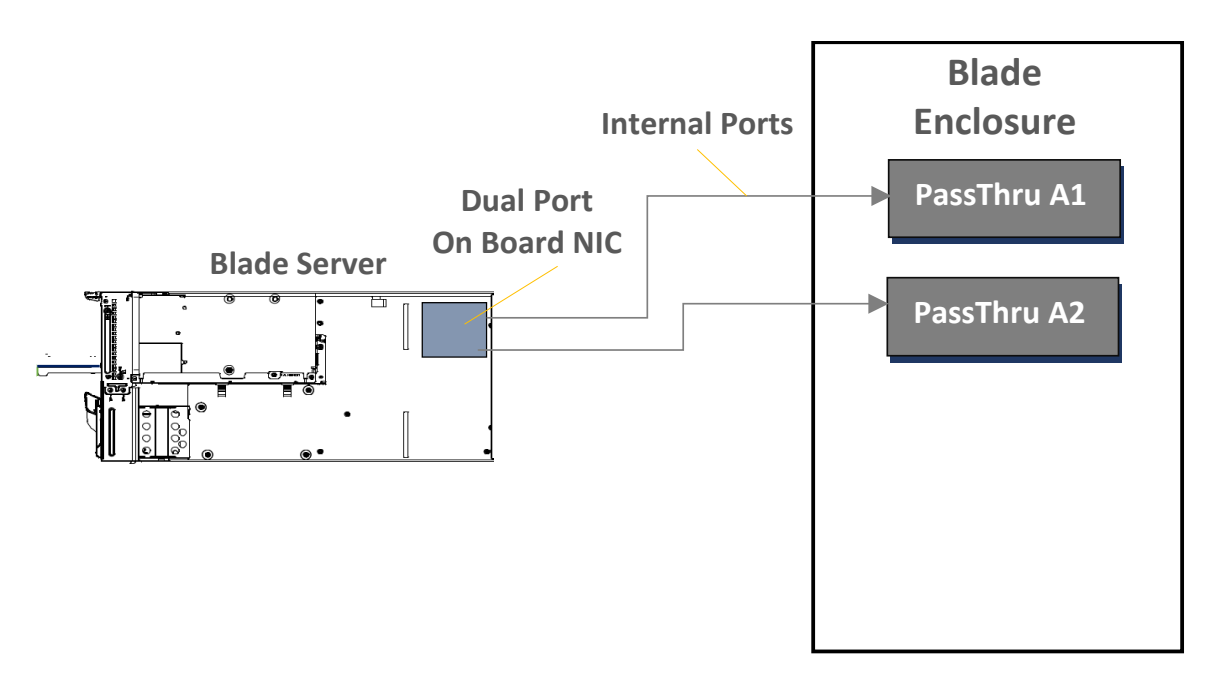

Figure 3. Blade Server with On-Board NIC Connection

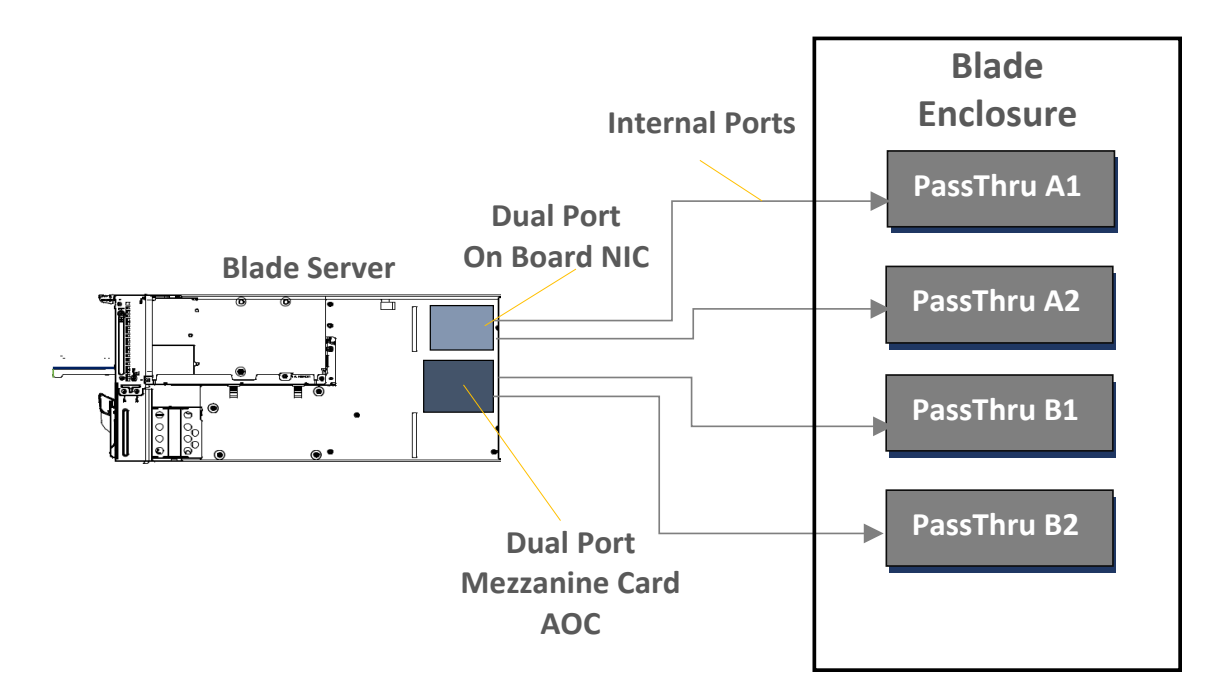

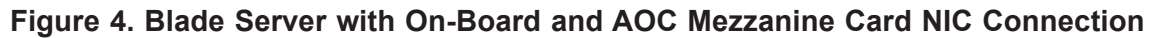

#### Internal to External Port Mapping Tables

In the tables below, the following identifiers are used:

**Module Slot** – A1, A2, B1 and B2 refer to the modules and their slot number. (Shown for the SBE-610J enclosure with four pass-thru modules.)

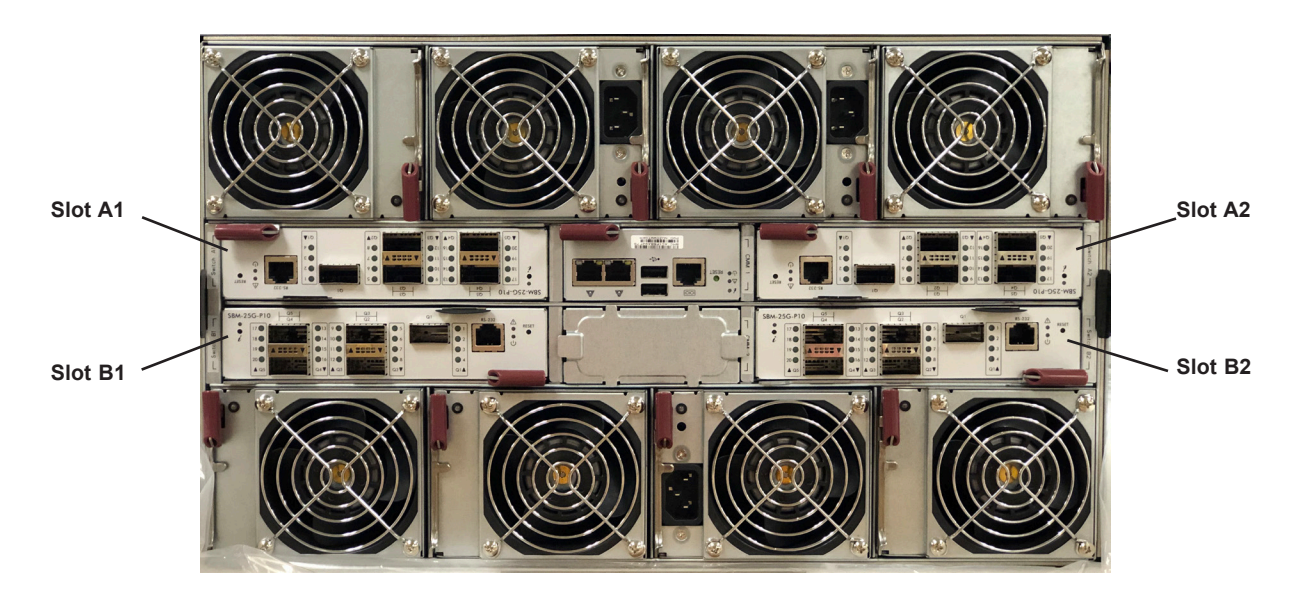

Figure 5. Four Pass-Thru Modules Labeled

**External Port** – Q1 to Q5 refer to the external QSFP28 ports on the pass-thru module. **External Port LED** – This is the QSFP28 (Q1 to Q5) port LED number (split) on the module front panel.

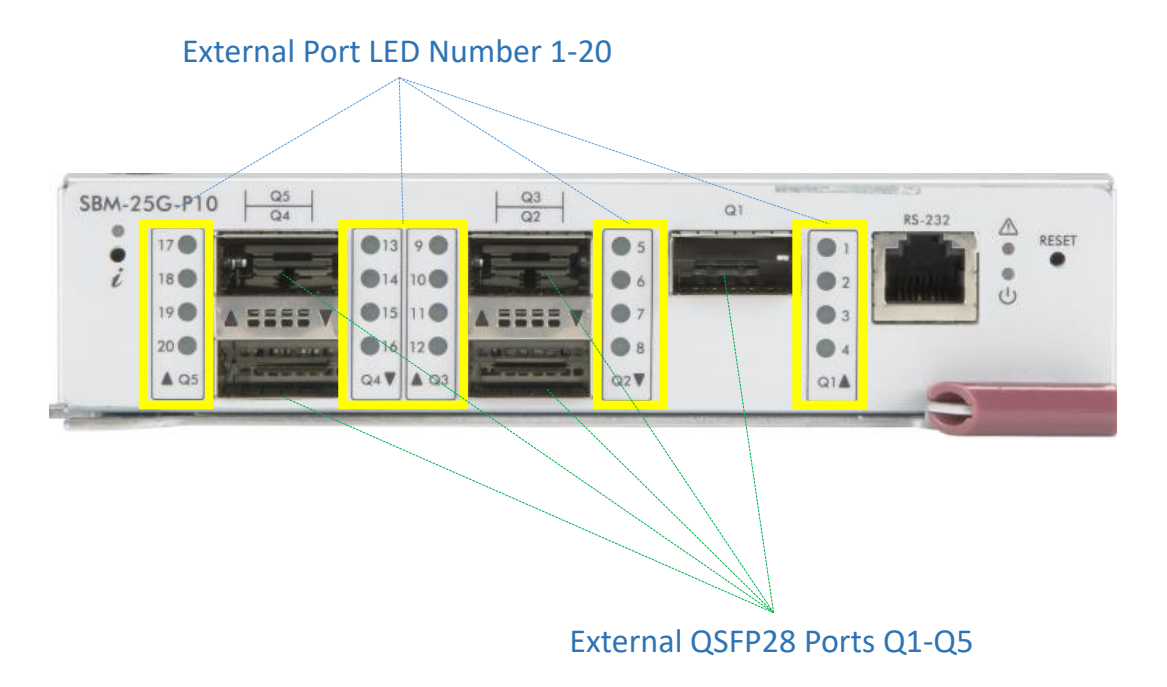

Figure 6. External Ports Labeled

**Cable Link** – When using a split cable, normally each vendor's QSFP28 to 4xSFP28 cables have labels printed on their 4xSFP28 split cables with either A, B, C and D or 1, 2, 3 and 4 to represent the cable. The column addresses both the specifications with, example A/1 (A or 1).

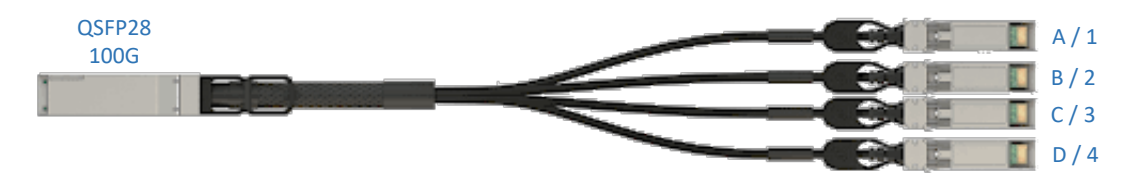

Figure 7. Split Cable Labeled

| Blado      |                   | Port Mapping |               |                             |            |  |  |
|------------|-------------------|--------------|---------------|-----------------------------|------------|--|--|
| Slot       | NIC               | Module Slot  | External Port | External Port<br>LED Number | Cable Link |  |  |
|            | On Board - NIC 1  | A1           | Q3            | 11                          | C / 3      |  |  |
|            | On Board - NIC 2  | A2           | Q5            | 19                          | C/3        |  |  |
| AI         | Mezzanine - NIC 3 | B1           | Q1            | 2                           | B / 2      |  |  |
|            | Mezzanine - NIC 4 | B2           | Q1            | 2                           | B / 2      |  |  |
|            | On Board - NIC 1  | A1           | Q4            | 13                          | A / 1      |  |  |
| A-2        | On Board - NIC 2  | A2           | Q5            | 17                          | A/1        |  |  |
| A2         | Mezzanine - NIC 3 | B1           | Q1            | 4                           | D / 4      |  |  |
|            | Mezzanine - NIC 4 | B2           | Q1            | 4                           | D / 4      |  |  |
|            | On Board - NIC 1  | A1           | Q4            | 15                          | C / 3      |  |  |
| A2         | On Board - NIC 2  | A2           | Q4            | 15                          | C / 3      |  |  |
| AS         | Mezzanine - NIC 3 | B1           | Q2            | 6                           | B / 2      |  |  |
|            | Mezzanine - NIC 4 | B2           | Q2            | 6                           | B / 2      |  |  |
|            | On Board - NIC 1  | A1           | Q5            | 19                          | C / 3      |  |  |
|            | On Board - NIC 2  | A2           | Q4            | 13                          | A / 1      |  |  |
| A4         | Mezzanine - NIC 3 | B1           | Q2            | 8                           | D / 4      |  |  |
|            | Mezzanine - NIC 4 | B2           | Q2            | 8                           | D / 4      |  |  |
|            | On Board - NIC 1  | A1           | Q5            | 17                          | A / 1      |  |  |
| A.5        | On Board - NIC 2  | A2           | Q3            | 11                          | C / 3      |  |  |
| AJ         | Mezzanine - NIC 3 | B1           | Q3            | 10                          | B / 2      |  |  |
|            | Mezzanine - NIC 4 | B2           | Q3            | 10                          | B / 2      |  |  |
|            | On Board - NIC 1  | A1           | Q3            | 9                           | A / 1      |  |  |
| A.G        | On Board - NIC 2  | A2           | Q1            | 3                           | C / 3      |  |  |
| AO         | Mezzanine - NIC 3 | B1           | Q3            | 12                          | D / 4      |  |  |
|            | Mezzanine - NIC 4 | B2           | Q3            | 12                          | D / 4      |  |  |
|            | On Board - NIC 1  | A1           | Q2            | 7                           | C / 3      |  |  |
| A7         | On Board - NIC 2  | A2           | Q1            | 1                           | A / 1      |  |  |
| ~          | Mezzanine - NIC 3 | B1           | Q4            | 14                          | B / 2      |  |  |
|            | Mezzanine - NIC 4 | B2           | Q4            | 14                          | B / 2      |  |  |
|            | On Board - NIC 1  | A1           | Q2            | 5                           | A / 1      |  |  |
| <b>A</b> 8 | On Board - NIC 2  | A2           | Q2            | 5                           | A/1        |  |  |
| AU         | Mezzanine - NIC 3 | B1           | Q4            | 16                          | D / 4      |  |  |
|            | Mezzanine - NIC 4 | B2           | Q4            | 16                          | D / 4      |  |  |
|            | On Board - NIC 1  | A1           | Q1            | 3                           | C / 3      |  |  |
| ٨٩         | On Board - NIC 2  | A2           | Q2            | 7                           | C / 3      |  |  |
| AJ         | Mezzanine - NIC 3 | B1           | Q5            | 18                          | B / 2      |  |  |
|            | Mezzanine - NIC 4 | B2           | Q5            | 18                          | B / 2      |  |  |
|            | On Board - NIC 1  | A1           | Q1            | 1                           | A / 1      |  |  |
| Δ10        | On Board - NIC 2  | A2           | Q3            | 9                           | A / 1      |  |  |
|            | Mezzanine - NIC 3 | B1           | Q5            | 20                          | D / 4      |  |  |
|            | Mezzanine - NIC 4 | B2           | Q5            | 20                          | D / 4      |  |  |

## Mapping for SBE-820J/SBE-820J2 Four Pass-Thru Modules Installed

| Blado |                   | Port Mapping |               |                             |            |  |  |
|-------|-------------------|--------------|---------------|-----------------------------|------------|--|--|
| Slot  | NIC               | Module Slot  | External Port | External Port<br>LED Number | Cable Link |  |  |
|       | On Board - NIC 1  | A1           | Q5            | 20                          | D / 4      |  |  |
| D1    | On Board - NIC 2  | A2           | Q5            | 20                          | D/4        |  |  |
| ы     | Mezzanine - NIC 3 | B1           | Q3            | 9                           | A / 1      |  |  |
|       | Mezzanine - NIC 4 | B2           | Q1            | 1                           | A / 1      |  |  |
|       | On Board - NIC 1  | A1           | Q5            | 18                          | B / 2      |  |  |
| D2    | On Board - NIC 2  | A2           | Q5            | 18                          | B / 2      |  |  |
| DZ    | Mezzanine - NIC 3 | B1           | Q2            | 7                           | C / 3      |  |  |
|       | Mezzanine - NIC 4 | B2           | Q1            | 3                           | C / 3      |  |  |
|       | On Board - NIC 1  | A1           | Q4            | 16                          | D / 4      |  |  |
| B2    | On Board - NIC 2  | A2           | Q4            | 16                          | D / 4      |  |  |
| БЗ    | Mezzanine - NIC 3 | B1           | Q2            | 5                           | A / 1      |  |  |
|       | Mezzanine - NIC 4 | B2           | Q2            | 5                           | A / 1      |  |  |
|       | On Board - NIC 1  | A1           | Q4            | 14                          | B / 2      |  |  |
| R4    | On Board - NIC 2  | A2           | Q4            | 14                          | B / 2      |  |  |
| D4    | Mezzanine - NIC 3 | B1           | Q1            | 1                           | A / 1      |  |  |
|       | Mezzanine - NIC 4 | B2           | Q2            | 7                           | C / 3      |  |  |
|       | On Board - NIC 1  | A1           | Q3            | 12                          | D / 4      |  |  |
| R5    | On Board - NIC 2  | A2           | Q3            | 12                          | D / 4      |  |  |
| 53    | Mezzanine - NIC 3 | B1           | Q1            | 3                           | C / 3      |  |  |
|       | Mezzanine - NIC 4 | B2           | Q3            | 9                           | A / 1      |  |  |
|       | On Board - NIC 1  | A1           | Q3            | 10                          | B / 2      |  |  |
| R6    | On Board - NIC 2  | A2           | Q3            | 10                          | B / 2      |  |  |
| 50    | Mezzanine - NIC 3 | B1           | Q3            | 11                          | C / 3      |  |  |
|       | Mezzanine - NIC 4 | B2           | Q5            | 17                          | A / 1      |  |  |
|       | On Board - NIC 1  | A1           | Q2            | 8                           | D / 4      |  |  |
| B7    | On Board - NIC 2  | A2           | Q2            | 8                           | D / 4      |  |  |
| 07    | Mezzanine - NIC 3 | B1           | Q4            | 13                          | A / 1      |  |  |
|       | Mezzanine - NIC 4 | B2           | Q5            | 19                          | C / 3      |  |  |
|       | On Board - NIC 1  | A1           | Q2            | 6                           | B / 2      |  |  |
| B8    | On Board - NIC 2  | A2           | Q2            | 6                           | B / 2      |  |  |
| 00    | Mezzanine - NIC 3 | B1           | Q4            | 15                          | C / 3      |  |  |
|       | Mezzanine - NIC 4 | B2           | Q4            | 15                          | C / 3      |  |  |
|       | On Board - NIC 1  | A1           | Q1            | 4                           | D / 4      |  |  |
| BO    | On Board - NIC 2  | A2           | Q1            | 4                           | D / 4      |  |  |
| 53    | Mezzanine - NIC 3 | B1           | Q5            | 17                          | A / 1      |  |  |
|       | Mezzanine - NIC 4 | B2           | Q4            | 13                          | A / 1      |  |  |
|       | On Board - NIC 1  | A1           | Q1            | 2                           | B / 2      |  |  |
| B10   | On Board - NIC 2  | A2           | Q1            | 2                           | B / 2      |  |  |
| 510   | Mezzanine - NIC 3 | B1           | Q5            | 19                          | C / 3      |  |  |
|       | Mezzanine - NIC 4 | B2           | Q3            | 11                          | C / 3      |  |  |

| Blado |                   | Port Mapping |               |                             |            |  |  |
|-------|-------------------|--------------|---------------|-----------------------------|------------|--|--|
| Slot  | NIC               | Module Slot  | External Port | External Port<br>LED Number | Cable Link |  |  |
|       | On Board - NIC 1  | A1           | Q3            | 10                          | B / 2      |  |  |
|       | On Board - NIC 2  | A2           | Q3            | 10                          | B / 2      |  |  |
| AI    | Mezzanine - NIC 3 | B1           | Q1            | 1                           | A / 1      |  |  |
|       | Mezzanine - NIC 4 | B2           | Q1            | 1                           | A / 1      |  |  |
|       | On Board - NIC 1  | A1           | Q3            | 9                           | A / 1      |  |  |
| ۸2    | On Board - NIC 2  | A2           | Q3            | 9                           | A / 1      |  |  |
| A2    | Mezzanine - NIC 3 | B1           | Q1            | 2                           | B / 2      |  |  |
|       | Mezzanine - NIC 4 | B2           | Q1            | 2                           | B / 2      |  |  |
|       | On Board - NIC 1  | A1           | Q2            | 8                           | D / 4      |  |  |
| A2    | On Board - NIC 2  | A2           | Q2            | 8                           | D / 4      |  |  |
| AJ    | Mezzanine - NIC 3 | B1           | Q1            | 3                           | C / 3      |  |  |
|       | Mezzanine - NIC 4 | B2           | Q1            | 3                           | C / 3      |  |  |
|       | On Board - NIC 1  | A1           | Q2            | 7                           | C / 3      |  |  |
| A4    | On Board - NIC 2  | A2           | Q2            | 7                           | C / 3      |  |  |
| A4    | Mezzanine - NIC 3 | B1           | Q1            | 4                           | D / 4      |  |  |
|       | Mezzanine - NIC 4 | B2           | Q1            | 4                           | D / 4      |  |  |
|       | On Board - NIC 1  | A1           | Q2            | 6                           | B / 2      |  |  |
| Δ5    | On Board - NIC 2  | A2           | Q2            | 6                           | B / 2      |  |  |
| A3    | Mezzanine - NIC 3 | B1           | Q2            | 5                           | A / 1      |  |  |
|       | Mezzanine - NIC 4 | B2           | Q2            | 5                           | A / 1      |  |  |
|       | On Board - NIC 1  | A1           | Q2            | 5                           | A / 1      |  |  |
| 46    | On Board - NIC 2  | A2           | Q2            | 5                           | A / 1      |  |  |
| AU    | Mezzanine - NIC 3 | B1           | Q2            | 6                           | B / 2      |  |  |
|       | Mezzanine - NIC 4 | B2           | Q2            | 6                           | B / 2      |  |  |
|       | On Board - NIC 1  | A1           | Q1            | 4                           | D / 4      |  |  |
| Δ7    | On Board - NIC 2  | A2           | Q1            | 4                           | D / 4      |  |  |
|       | Mezzanine - NIC 3 | B1           | Q2            | 7                           | C / 3      |  |  |
|       | Mezzanine - NIC 4 | B2           | Q2            | 7                           | C / 3      |  |  |
|       | On Board - NIC 1  | A1           | Q1            | 3                           | C / 3      |  |  |
| Δ8    | On Board - NIC 2  | A2           | Q1            | 3                           | C / 3      |  |  |
| ~0    | Mezzanine - NIC 3 | B1           | Q2            | 8                           | D / 4      |  |  |
|       | Mezzanine - NIC 4 | B2           | Q2            | 8                           | D / 4      |  |  |
|       | On Board - NIC 1  | A1           | Q1            | 2                           | B / 2      |  |  |
| 44    | On Board - NIC 2  | A2           | Q1            | 2                           | B / 2      |  |  |
| ~~    | Mezzanine - NIC 3 | B1           | Q3            | 9                           | A / 1      |  |  |
|       | Mezzanine - NIC 4 | B2           | Q3            | 9                           | A / 1      |  |  |
|       | On Board - NIC 1  | A1           | Q1            | 1                           | A / 1      |  |  |
| A10   | On Board - NIC 2  | A2           | Q1            | 1                           | A / 1      |  |  |
|       | Mezzanine - NIC 3 | B1           | Q3            | 10                          | B / 2      |  |  |
|       | Mezzanine - NIC 4 | B2           | Q3            | 10                          | B / 2      |  |  |

## Mapping for SBE-610J/SBE-610J2 Four Pass-Thru Modules Installed

## Mapping for MBE-620E with Two Pass-Thru Modules Installed

| Blado      |                  | Port Mapping |               |                             |            |  |  |
|------------|------------------|--------------|---------------|-----------------------------|------------|--|--|
| Slot       | NIC              | Module Slot  | External Port | External Port<br>LED Number | Cable Link |  |  |
| ۸1         | On Board - NIC 1 | A1           | Q5            | 20                          | D / 4      |  |  |
| AI         | On Board - NIC 2 | A2           | Q1            | 1                           | A / 1      |  |  |
| A2         | On Board - NIC 1 | A1           | Q5            | 18                          | B / 2      |  |  |
| AZ         | On Board - NIC 2 | A2           | Q1            | 3                           | C / 3      |  |  |
| ٨2         | On Board - NIC 1 | A1           | Q4            | 16                          | D / 4      |  |  |
| AJ         | On Board - NIC 2 | A2           | Q2            | 5                           | A / 1      |  |  |
| A4         | On Board - NIC 1 | A1           | Q4            | 14                          | B / 2      |  |  |
| A4         | On Board - NIC 2 | A2           | Q2            | 7                           | C / 3      |  |  |
| ۸ <u>5</u> | On Board - NIC 1 | A1           | Q3            | 12                          | D / 4      |  |  |
| AJ         | On Board - NIC 2 | A2           | Q3            | 9                           | A / 1      |  |  |
| 16         | On Board - NIC 1 | A1           | Q3            | 10                          | B / 2      |  |  |
| ~~         | On Board - NIC 2 | A2           | Q3            | 11                          | C / 3      |  |  |
| Δ7         | On Board - NIC 1 | A1           | Q2            | 8                           | D / 4      |  |  |
| ~'         | On Board - NIC 2 | A2           | Q4            | 13                          | A / 1      |  |  |
| 48         | On Board - NIC 1 | A1           | Q2            | 6                           | B / 2      |  |  |
|            | On Board - NIC 2 | A2           | Q4            | 15                          | C / 3      |  |  |
| ۵۹         | On Board - NIC 1 | A1           | Q1            | 4                           | D / 4      |  |  |
| AJ         | On Board - NIC 2 | A2           | Q5            | 17                          | A / 1      |  |  |
| Δ10        | On Board - NIC 1 | A1           | Q1            | 2                           | B / 2      |  |  |
|            | On Board - NIC 2 | A2           | Q5            | 19                          | C / 3      |  |  |
| B1         | On Board - NIC 1 | A1           | Q1            | 1                           | A / 1      |  |  |
| 51         | On Board - NIC 2 | A2           | Q5            | 20                          | D / 4      |  |  |
| B2         | On Board - NIC 1 | A1           | Q1            | 3                           | C / 3      |  |  |
|            | On Board - NIC 2 | A2           | Q5            | 18                          | B / 2      |  |  |
| B3         | On Board - NIC 1 | A1           | Q2            | 5                           | A / 1      |  |  |
|            | On Board - NIC 2 | A2           | Q4            | 16                          | D / 4      |  |  |
| B4         | On Board - NIC 1 | A1           | Q2            | 7                           | C / 3      |  |  |
| 51         | On Board - NIC 2 | A2           | Q4            | 14                          | B / 2      |  |  |
| B5         | On Board - NIC 1 | A1           | Q3            | 9                           | A/1        |  |  |
|            | On Board - NIC 2 | A2           | Q3            | 12                          | D / 4      |  |  |
| B6         | On Board - NIC 1 | A1           | Q3            | 11                          | C / 3      |  |  |
|            | On Board - NIC 2 | A2           | Q3            | 10                          | B / 2      |  |  |
| B7         | On Board - NIC 1 | A1           | Q4            | 13                          | A/1        |  |  |
|            | On Board - NIC 2 | A2           | Q2            | 8                           | D / 4      |  |  |
| B8         | On Board - NIC 1 | A1           | Q4            | 15                          | C / 3      |  |  |
|            | On Board - NIC 2 | A2           | Q2            | 6                           | B / 2      |  |  |
| B9         | On Board - NIC 1 | A1           | Q5            | 17                          | A / 1      |  |  |
|            | On Board - NIC 2 | A2           | Q1            | 4                           | D / 4      |  |  |
| B10        | On Board - NIC 1 | A1           | Q5            | 19                          | C / 3      |  |  |
|            | On Board - NIC 2 | A2           | Q1            | 2                           | B / 2      |  |  |

| Blado      | NIC              | Port Mapping |               |                             |            |  |  |
|------------|------------------|--------------|---------------|-----------------------------|------------|--|--|
| Slot       |                  | Module Slot  | External Port | External Port<br>LED Number | Cable Link |  |  |
| A1         | On Board - NIC 1 | A1           | Q4            | 14                          | B / 2      |  |  |
| A1         | On Board - NIC 2 | A2           | Q4            | 14                          | B / 2      |  |  |
| 42         | On Board - NIC 1 | A1           | Q4            | 13                          | A / 1      |  |  |
| AZ         | On Board - NIC 2 | A2           | Q4            | 13                          | A / 1      |  |  |
| A 2        | On Board - NIC 1 | A1           | Q3            | 12                          | D / 4      |  |  |
| AJ         | On Board - NIC 2 | A2           | Q3            | 12                          | D / 4      |  |  |
|            | On Board - NIC 1 | A1           | Q3            | 11                          | C / 3      |  |  |
| A4         | On Board - NIC 2 | A2           | Q3            | 11                          | C / 3      |  |  |
| ۸ <i>Б</i> | On Board - NIC 1 | A1           | Q3            | 10                          | B / 2      |  |  |
| AJ         | On Board - NIC 2 | A2           | Q3            | 10                          | B / 2      |  |  |
| 16         | On Board - NIC 1 | A1           | Q3            | 9                           | A / 1      |  |  |
| Ab         | On Board - NIC 2 | A2           | Q3            | 9                           | A / 1      |  |  |
| A7         | On Board - NIC 1 | A1           | Q2            | 8                           | D / 4      |  |  |
| A'         | On Board - NIC 2 | A2           | Q2            | 8                           | D / 4      |  |  |
| A 0        | On Board - NIC 1 | A1           | Q2            | 7                           | C / 3      |  |  |
| AU         | On Board - NIC 2 | A2           | Q2            | 7                           | C / 3      |  |  |
| ٨٩         | On Board - NIC 1 | A1           | Q2            | 6                           | B / 2      |  |  |
| ~3         | On Board - NIC 2 | A2           | Q2            | 6                           | B / 2      |  |  |
| A10        | On Board - NIC 1 | A1           | Q2            | 5                           | A / 1      |  |  |
| AIU        | On Board - NIC 2 | A2           | Q2            | 5                           | A / 1      |  |  |
| Δ11        | On Board - NIC 1 | A1           | Q1            | 4                           | D / 4      |  |  |
| ~''        | On Board - NIC 2 | A2           | Q1            | 4                           | D / 4      |  |  |
| A12        | On Board - NIC 1 | A1           | Q1            | 3                           | C / 3      |  |  |
| AIZ        | On Board - NIC 2 | A2           | Q1            | 3                           | C / 3      |  |  |
| Δ13        | On Board - NIC 1 | A1           | Q1            | 2                           | B / 2      |  |  |
| AIS        | On Board - NIC 2 | A2           | Q1            | 2                           | B / 2      |  |  |
| A14        | On Board - NIC 1 | A1           | Q1            | 1                           | A / 1      |  |  |
| A14        | On Board - NIC 2 | A2           | Q1            | 1                           | A / 1      |  |  |

## Mapping for SBE-414E with Two Pass-Thru Modules Installed

### 5 Firmware and Configuration File Upload

Depending on the vendor and model of the external Top of Rack switch, an appropriate configuration file must be uploaded to the module to enable the external QSFP28 uplinks. This can be done using the CMM Web interface (version 3.55 or later is required). The procedure below applies for both configuration file and firmware upgrade.

**Note**: Contact Supermicro Technical Support to get the appropriate configuration file or in case the external ports link does not come up.

#### Instructions to Upload Config File/Upgrade

1. Log in to the CMM web interface and, from the left pane, select **Switch Module** to view the switch summary page. Then click the pass-thru module for which you want to update the configuration file.

In this example we are using switch A1.

| Blade System   | Switch Module |                      |                   |            |             |         |          |               |
|----------------|---------------|----------------------|-------------------|------------|-------------|---------|----------|---------------|
| Summary        | HW Reset      | JID On UID Off Ref   | resh Auto Refresh | 1          |             |         |          |               |
| Blade Status   | Switch-       |                      |                   |            |             |         |          |               |
| Damas Consulta | Switch        | Switch Type          | Module Name       | Pwr Status | Temperature | UID     | Status   | Management IP |
| Power Supply   | Switch A1     | 25G Pass-thru Module | SBM-25G-P10 (P1)  | On         | 38 35       | Off UID | 🕗 Normal | 172.18.0.88   |
| Switch Module  | Switch A2     |                      |                   |            |             |         |          |               |
| 🔿 СММ          |               |                      |                   |            |             |         |          |               |

Figure 8. CMM Switch Module Page

2. Configure an IP address for the module. Scroll down to the **Switch Network Configuration** section to configure the IP address. The IP address can be static or DHCP. Click **Save**.

| Switch Module                                |                                                      |
|----------------------------------------------|------------------------------------------------------|
| HW Reset UID On UID Off Refresh Auto Refresh |                                                      |
| Switch Hide >>> [Switch A1] Summary F        | RU Information                                       |
| Switch A1 2 G Pass-thru Modul                |                                                      |
|                                              |                                                      |
| IP Config                                    | Obtain an IP address automatically (use DHCP mode) 🗸 |
| IP Address                                   | 172.18.0.88                                          |
| Subnet Mask                                  | 255.255.255.0                                        |
| Gateway                                      | 172.18.0.254                                         |
| Mgmt 1 MAC Address                           | 3c:ec:ef:12:4b:90 (Activated)                        |
| Mgmt 2 MAC Address                           | 3ctectef:12:4b:91                                    |
| Save                                         |                                                      |

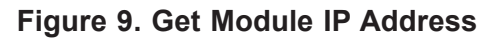

3. Scroll further down to the **Pass-Thru Firmware/Configuration Upgrade** section in the Switch Summary page.

| HW Reset UID On UID Off F     | Refresh Auto Refresh                                                                                                    |                               |
|-------------------------------|----------------------------------------------------------------------------------------------------|-------------------------------|
| Switch Switch Type            | Hide >>> [Switch A1] Summary FRU Inform                                                                                   | nation                        |
| Switch A1 25G Pass-thru Modul | Gateway                                                                                                    | 172.18.0.254                  |
| Switch A2                     | Mgmt 1 MAC Address                                                                                                    | 3c:ec:ef:12:4b:90 (Activated) |
|                               | Mgmt 2 MAC Address<br>Save<br>Pass-Thru Firmware/Configuration Upgr<br>TFTP Server IP Address<br>File Name<br>Update File | 3c:ec:ef:12:4b:91             |
|                               |                                                                                                    | Reset to Factory Default      |

Figure 10. File Upgrade/Update Section

4. Fill in the file information.

**TFTP server IP Address**: The configuration file must be available in a TFTP server for download.

File Name: bmb25gp10\_cfg.dat

**Note**: The configuration file name should be exactly the same as above, as it is applied to the pass-thru module.

| Pass-Thru Firmware/Configuration Upgrade |                   |  |  |  |  |
|------------------------------------------|-------------------|--|--|--|--|
| TFTP Server IP Address                   | 172.31.54.135     |  |  |  |  |
| File Name                                | bmb25gp10_cfg.dat |  |  |  |  |
| Update File Apply File                   |                   |  |  |  |  |

Figure 11. File Upgrade/Update Information

- 5. Click **Update File** button to start updating the configuration file.
- 6. Click the **Apply File** button to apply the port settings accordingly. The button is disabled until the process is complete. The new settings will be retained upon reset of the device.

## 6 WEB User Interface

The pass-thru module has a WEBUI, which is served over HTTPS. By default the WEBUI is disabled.

### **Setting Password**

Set the login password for ADMIN user to enable the pass-thru WEBUI, from the CMM as shown below.

![](_page_18_Picture_5.jpeg)

Figure 12. CMM, the WebUI Set Password Dialog

The pass-thru WEBUI can be accessed from a web browser over the link https://<IP-address>. From WEBUI the following tasks can be accomplished.

- View the Dashboard
- Configure management IP settings
- Upgrade the firmware
- Manage port configurations

#### Dashboard

<How to log in?>

The Dashboard page displays when the user logs in to the WEBUI. The Dashboard provides the management IP address, MAC address, device uptime, default configuration file, firmware version, and hardware model.

| Pass-Through Module Information |                              |  |  |  |  |
|---------------------------------|------------------------------|--|--|--|--|
| Management IP                   | 172.18.1.53                  |  |  |  |  |
| Management MAC                  | 00:0C:06:68:01:79            |  |  |  |  |
| Device Up Time                  | 0 days 0 hrs 19 mins 16 secs |  |  |  |  |
| Default Config File             |                              |  |  |  |  |
| Firmware Version                | 1.0.0.11                     |  |  |  |  |
| Model                           | SBM-25G-P10(P1)              |  |  |  |  |

Figure 13. WebUI, Dashboard

#### <Check instructions?>

#### **Management IP Settings**

Management IP of the pass-thru module can be configured in one of the two modes – DHCP and static. By default the pass-thru module operates in DHCP mode.

To view or configure IP settings, in the Dashboard, click the **System** menu. Then select **Managment IP**.

| Ianagement IP<br>Management IP Settings | Firmware<br>Firmware | e Upgrade<br>Upgrade |               |
|-----------------------------------------|----------------------|----------------------|---------------|
|                                         |                      | ID Address Made      | Dunemie       |
|                                         |                      | IP Address Mode      | 172.18.1.53   |
|                                         |                      | Subnet Mask          | 255.255.255.0 |
|                                         |                      | Default Gateway      | 172.18.1.254  |

Figure 14. WebUI, Setting the IP Address

### Firmware Upgrade

The firmware should be maintained at the latest version. Check with Supermicro Support for the latest firmware.

To upgrade the firmware, in the Dashboard, click the **System** menu. Then select **Firmware Upgrade**. Choose the correct firmware file, Then click the **Upload Firmware** button.

|                                         | PORTS                                |                                   |
|-----------------------------------------|--------------------------------------|-----------------------------------|
| Management IP<br>Management IP Settings | Firmware Upgrade<br>Firmware Upgrade |                                   |
|                                         | File Name                            | Choose File BMB-25G-P1.0.0.12.bin |
|                                         |                                      | Upload Firmware                   |

Figure 15. WebUI, Upgrading Firmware

It might take few minutes, so wait for the upload and upgrade to complete. When the upgrade is completed, a confirmation message is displayed.

#### Ports

The Ports page in the WEBUI allows the user to configure the port speed, negotiation and FEC settings. By default the ports will be configured based on the blade server model, which is obtained from CMM. If a third party peer switch is used and is not compatible with the default settings, then the ports can be manually configured using this page.

| SUPPORT HELP REFRESH 🔿            |
|-----------------------------------|
| CONFIGURE FILE UPLOAD             |
| e Name Choose File No file chosen |
| Upload                            |
| e                                 |

To manually configure the ports, in the Dashboard, click  $\ensuremath{\textbf{Ports}}$  .

Figure 16. WebUI, Configuring Ports

To upload a configuration file, choose the correct configuration file and click **Upload**.

| O DASHBOARD SYSTEM+ FORTS                       | SUPPORT HELP REFRESH 🔿                    |
|-------------------------------------------------|-------------------------------------------|
| PORT CONFIGURATION FILE MANAGEMENT              | CONFIGURE FILE UPLOAD                     |
| Port Configuration File Name Default Selection  | File Name Choose File P10_10G_2Config.dat |
| Delete Show Config Set As Default Unset Default | Upload                                    |

Figure 17. WebUI, Selecting a Port Configuration File

The uploaded configuration files will be displayed as shown below. If an invalid file is uploaded, then the file will be deleted and will not be displayed in the list.

| O DASHBOARD SYSTEM - PORTS SUPPORT HELP REFRESH 🔿 |                              |                   |                            |  |  |  |
|---------------------------------------------------|------------------------------|-------------------|----------------------------|--|--|--|
|                                                   | PORT CONFIGURATION FILE      | MANAGEMENT        | CONFIGURE FILE UPLOAD      |  |  |  |
|                                                   | Port Configuration File Name | Default Selection | Choose File No file chosen |  |  |  |
|                                                   | P10_CMM_25LNFC_Config.dat    |                   | File Name                  |  |  |  |
|                                                   | P10_10G_25LNFC_Config.dat    |                   | Upload                     |  |  |  |
| Delete                                            | Show Config Set As Default   | Unset Default     |                            |  |  |  |

Figure 18. WebUI, Configuring Ports, File List

To check the detailed settings of any configuration file, select that configuration file and click on the **Show Config** button.

![](_page_23_Figure_5.jpeg)

Figure 19. WebUI, Configuring Ports, Show Configuration

Sample configuration is shown below. These settings vary based on the peer device, cable, etc., so the user must have some level of expertise in networking to edit this settings.

| PORT        | CONFIGURATION                   | Apply         | Save Exit    |               |       |             |  |  |
|-------------|---------------------------------|---------------|--------------|---------------|-------|-------------|--|--|
| File: P10_( | File: P10_CMM_25LNFC_Config.dat |               |              |               |       |             |  |  |
| Port        | 10G Host                        | 10G Line      | 25G Host     | 25G Line      | Speed | Description |  |  |
| 0           | ANON_NOFEC V                    | ANOFF_NOFEC V | ANON_RSFEC V | ANOFF_FCFEC V | CMM 🗸 |             |  |  |
| 1           | ANON_NOFEC V                    | ANOFF_NOFEC V | ANON_RSFEC V | ANOFF_FCFEC V | CMM 🗸 |             |  |  |
| 2           | ANON_NOFEC V                    | ANOFF_NOFEC V | ANON_RSFEC V | ANOFF_FCFEC V | CMM 🗸 |             |  |  |
| 3           | ANON_NOFEC V                    | ANOFF_NOFEC V | ANON_RSFEC V | ANOFF_FCFEC V | CMM 🗸 |             |  |  |
| 4           | ANON_NOFEC V                    | ANOFF_NOFEC V | ANON_RSFEC V | ANOFF_FCFEC V | CMM 🗸 |             |  |  |
| 5           | ANON_NOFEC V                    | ANOFF_NOFEC V | ANON_RSFEC V | ANOFF_FCFEC V | CMM 🗸 |             |  |  |
| 6           | ANON_NOFEC V                    | ANOFF_NOFEC V | ANON_RSFEC V | ANOFF_FCFEC V | CMM 🗸 |             |  |  |

Figure 20. WebUI, Example Port Configuration Files

After changing the settings, click the **Apply** button to test the configuration. If the links works well, then click on the **Save** button to save the configuration. If the configuration is not saved, it is effective only until the pass-thru module is rebooted.

| File: P10_C | CONFIGURATION | Apply         | Save         |               |       |             |
|-------------|---------------|---------------|--------------|---------------|-------|-------------|
| Port        | 10C Host      | 10G Line      | 25C Host     | 25C Linc      | Speed | Description |
| 0           | ANON_NOFEC V  | ANOFF_NOFEC V | ANON_RSFEC V | ANOFF_FCFEC V | CMM 🗸 |             |
| 1           | ANON_NOFEC V  | ANOFF_NOFEC V | ANON_RSFEC V | ANOFF_FCFEC V | CMM 🗸 |             |
| 2           | ANON_NOFEC V  | ANOFF_NOFEC V | ANON_RSFEC V | ANOFF_FCFEC V | CMM 🗸 |             |
| 3           | ANON_NOFEC V  | ANOFF_NOFEC V | ANON_RSFEC V | ANOFF_FCFEC V | CMM 🗸 |             |
| 4           | ANON_NOFEC V  | ANOFF_NOFEC V | ANON_RSFEC V | ANOFF_FCFEC V | CMM 🗸 |             |
| 5           | ANON_NOFEC V  | ANOFF_NOFEC V | ANON_RSFEC V | ANOFF_FCFEC V | CMM 🗸 |             |
| 6           | ANON_NOFEC V  | ANOFF_NOFEC ~ | ANON_RSFEC V | ANOFF_FCFEC V | CMM 🗸 |             |

Figure 21. WebUI, Applying a Port Configuration File

To apply the configuration across the reboots, make the configuration file as default as shown below. Select the configuration file and click the **Set As Default Config** button.

![](_page_25_Figure_2.jpeg)

Figure 22. WebUI, Setting a Default Port Configuration File

Only one file can be the default configuration file. It is marked under the **Default Selection** column.

![](_page_25_Figure_5.jpeg)

![](_page_25_Figure_6.jpeg)

Unwanted configuration files can be deleted permanently. To delete a configuration file, select the file and click the **Delete** button. A warning message will ask for confirmation. Click OK. The deleted files are not recoverable.

![](_page_26_Figure_2.jpeg)

Figure 24. WebUI, Deleting a Port Configuration File

To remove the file from default configuration, select the file and click the **Unset Default** button. If no file is set as default configuration file, then after every boot the pass-thru module will follow the speed setting from CMM.

![](_page_26_Figure_5.jpeg)

Figure 25. WebUI, Changing the Default Status

## 7 Specifications

#### **Module Hardware Specifications**

Maximum Internal ports: Twenty 10G/25G Internal Ports External Ports: Five QSFP28/100G ports that can split into four 25G/SFP28 or four 10G/ SFP+ using Fan-out cables Console Port: One (RJ45 based)

#### **Physical and Environmental Specifications**

Weight: 1.99lbs (0.902Kg) Dimensions: 6 1/2" x 10 9/16" x 1 1/2" Temperature: Operating 0°C to 45°C (32°F to 113°F) Humidity: Operating 5% to 95% (non-condensing)

### **Power Specifications**

Hot-Pluggable: Yes Power consumption: 74 Watts

#### **Enclosure Compatibility**

SBE-820J: Up to four pass-thru modules SBE-610J: Up to four pass-thru modules SBE-414E: Up to two pass-thru modules